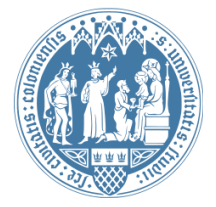

Universität zu Köln Wirtschafts- und Sozialwissenschaftliche Fakultät WiSo IT-Services Stand: 22. April 2020

# **Outlook Web App**

Das Passwort Ihres WiSo-Accounts ändern

# Schnellübersicht:

- Login in WiSo-Webmail: webmail.wiso.uni-koeln.de
- als Domäne\Benutzername bitte **"wiso\wm-Kennung**" und Passwort eingeben.
- In "Optionen" "Allgemein" "Mein Konto" das Kennwort für Ihren WiSo-Account ändern

Tipp: Wie tippe ich einen Backslash?

Seit Oktober 2019 muss der Benutzername für Outlook Web App mit der Domäne: WISO vorangestellt eingegeben werden.

In das Feld "Domäne\Benutzername" geben Sie Ihre Daten wie folgt ein:

#### wiso\wm-Kennung

Dann geben Sie bitte Ihr Passwort ein und wählen "Anmelden".

| 0 ~           | Outlool |
|---------------|---------|
| Domäne\Benutz | ername: |
| wiso\wmc772   |         |
| Kennwort:     |         |
|               |         |

# WISO-Kennwort ändern in der Outlook Web App

Wählen Sie oben rechts das Zahnradsymbol

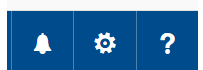

#### $\rightarrow$ "Optionen" $\rightarrow$ "Allgemein" $\rightarrow$ "Mein Konto" $\rightarrow$ "Kennwort ändern" (in der Mitte)

|          | E-Mail                      |                         |                                                           |
|----------|-----------------------------|-------------------------|-----------------------------------------------------------|
| <u>ڊ</u> | ptionen                     |                         |                                                           |
| 0.       |                             |                         |                                                           |
| Ve       | erknüpfungen                | 🖪 Speichern 🗙 Verwerfen |                                                           |
| ⊿ Al     | lgemein                     |                         |                                                           |
|          | Mein Konto                  | Mein Konto              |                                                           |
|          | Design ändern               |                         |                                                           |
|          | Verteilergruppen            |                         |                                                           |
|          | Tastenkombinationen         | Initialen               |                                                           |
|          | Add-Ins verwalten           |                         | Ort                                                       |
|          | Mobile Geräte               | Network                 |                                                           |
|          | Offlineeinstellungen        | Nachhame                |                                                           |
|          | Barrierefreiheitseinstellun | Zepp                    | Bundesland/Kanton                                         |
|          | Light-Version               | Aproigoname *           |                                                           |
|          | Region und Zeitzone         |                         |                                                           |
|          | Textnachrichten             | Judith Zepp             | PI 7                                                      |
| ⊿ E-     | Mail                        | F-Mail-Adresse          |                                                           |
| 4        | Automatische Verarbeitur    |                         |                                                           |
|          | Automatische Antworte       | zepp@wiso.uni-koein.de  | Land/Region                                               |
|          | Senden rückgängig ma        | Telefon (Arbeit)        |                                                           |
|          | Posteingangs- und Aufi      | 1527                    | · · · · · · · · · · · · · · · · · · ·                     |
|          | Junk-E-Mail-Berichterst     | 1321                    | Büro                                                      |
|          | Als gelesen markieren       | Fax                     |                                                           |
|          | Nachrichtenoptionen         | 6701                    |                                                           |
|          | Lesebestätigungen           | 0/01                    |                                                           |
|          | Antworteinstellungen        | Telefon (privat)        | Ihr Kennwort ändern                                       |
| 4        | Konten                      |                         | Postfachverwendung                                        |
|          | Blockieren oder zulasse     |                         |                                                           |
|          | POP und IMAP                | Mobiltelefon            | 837.34 MB verwendet. Bei 1.07 GB können Sie keine E-Mails |
| 4        | Optionen für Anlagen        |                         | mehr senden.                                              |
|          | Speicherkonten 🗸            |                         |                                                           |

## Bitte wählen Sie ein sicheres Passwort, das Sie möglichst regelmäßig ändern.

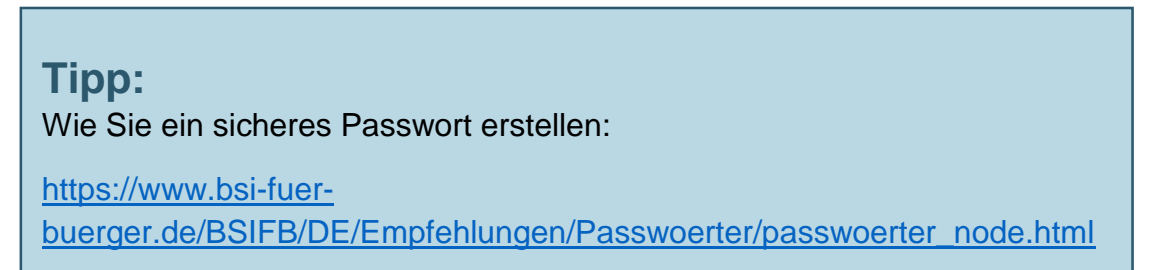

### Wie tippe ich einen Backslash?

- Windows: Der Backslash befindet sich oben rechts, auf der selben Taste wie das ß. Halten Sie die Taste "AltGr" gedrückt und tippen Sie das ß.
- Apple: Der Backslash befindet sich auf der Taste 7. Halten Sie die Tasten "Alt" und "Shift" gedrückt und tippen Sie die 7.

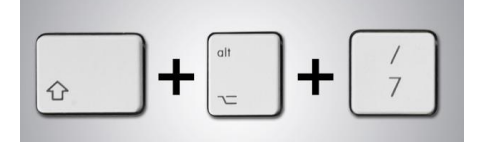

iOS:

In der Übersicht der Sonderzeichen finden Sie den Backslash:

| 1         | 2               | 3 | 4 | 5 | 6 | 7 | 8  | 9 | 0 |
|-----------|-----------------|---|---|---|---|---|----|---|---|
| +         | ×               | ÷ | = | % | / | λ | \$ | € | £ |
| @         | *               | ! | # | : | ; | & | _  | ( | ) |
| <         | >               | - | • | " | , | • | ?  |   |   |
| abc 🙂 💶 * |                 |   |   |   |   |   |    |   |   |
|           | $\triangleleft$ |   | С | ) | [ |   |    | R |   |

Android:

- id: Der Backslash befindet sich auf der zweiten Seite der Sonderzeichen.
  - 1) Drücken Sie zuerst unten links die "Sonderzeichen Taste" (mit "**!#1**" gekennzeichnet)
  - 2) Wechseln Sie zur zweiten Seite, indem Sie die Taste "1/2" drücken.
  - 3) Der Backslash finden Sie wie auf der Abbildung unten:

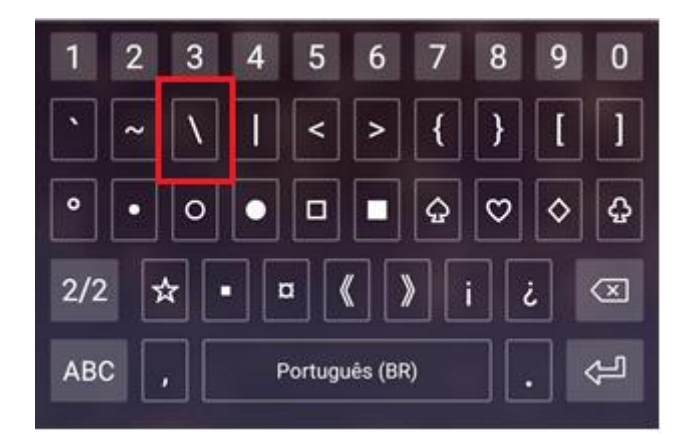